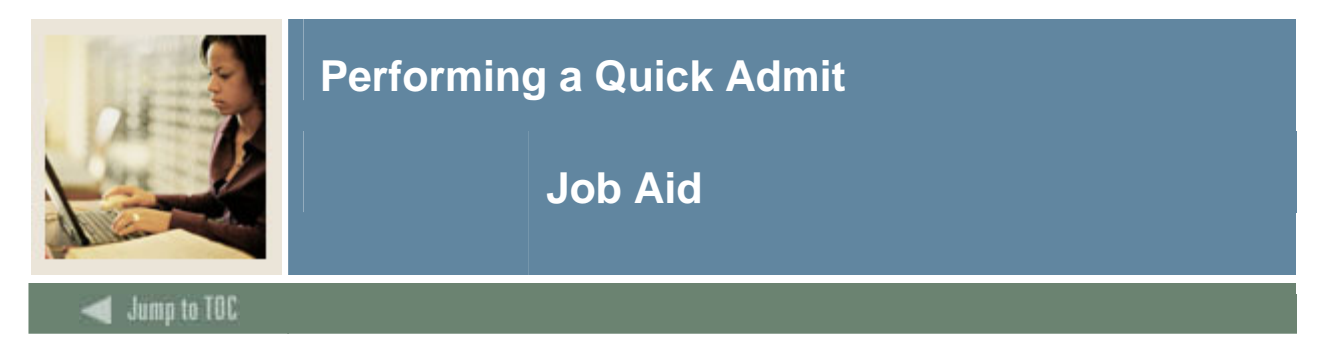

### Quick Entry Form (SAAQUIK)

| 🚾 Quick Entry SAAQUIK 7.2 200000 |                     |                                               |
|----------------------------------|---------------------|-----------------------------------------------|
| ID: A00034085 Morrison, Din      | a R.                | Term: 200710 V Level: UG V Generate ID: 🖗     |
| Quick Admit Addresses            |                     |                                               |
|                                  | Full or Dart Timo:  |                                               |
|                                  | Rate:               | Application and Recruit Information           |
| Female                           | Education Goal:     | Create Application Record Application Number: |
| ○ Not Available                  | Education Level:    | Admission Type:                               |
| Birth Date: 07-JUL-1987          |                     | Application Status:                           |
| Ethnic:                          |                     | Admission Decision:                           |
| Citizenship:                     |                     |                                               |
| Student Type: 📃 💌                |                     | Create Recruit Record                         |
| Student Status: 📃 💌              |                     | Primary Source: 🔽 💌                           |
| Residence:                       |                     |                                               |
|                                  |                     |                                               |
| Curriculum                       |                     | Record 1 of 1                                 |
| Term:                            | Program:            | College:                                      |
| Catalog Term:                    | Level:              | Degree:                                       |
| Priority:                        | Campus:             | •                                             |
| Field of Study                   |                     |                                               |
| Priority:                        | Status:             | 🔹 Attached to Major: 💽                        |
| Type:                            | Field of Study: 📃 💌 | Department:                                   |

### Procedure

Follow these steps to perform a Quick Admit.

| Step | Action                                                             |
|------|--------------------------------------------------------------------|
| 1    | Access the Quick Entry Form (SAAQUIK).                             |
| 2    | Click the Generate ID icon.                                        |
| 3    | Enter values in the Last Name, First Name, and Middle Name fields. |
| 4    | Enter the address information.                                     |
| 5    | Enter the social security number in the SSN/SIN/TIN field.         |
| 6    | Enter the person's birthday in the Day, Month, and Year fields.    |
| 7    | Click the <b>Gender</b> field.                                     |
| 8    | Select a gender type from the list.                                |
| 9    | Click the <b>Duplicate Check</b> icon.                             |
| 10   | Click the <b>Yes</b> button.                                       |
| 11   | Click the <b>OK</b> button.                                        |

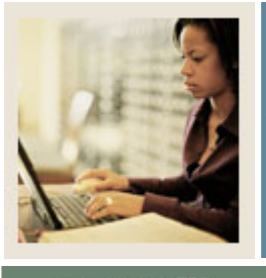

# Performing a Quick Admit

## Job Aid (Continued)

Jump to TOC

### **Procedure, continued**

| Step | Action                                                                                |
|------|---------------------------------------------------------------------------------------|
| 12   | Enter the current term in the <b>Term</b> field.                                      |
| 13   | Enter <i>CE</i> in the <b>Level</b> field.                                            |
| 14   | Click the Next Block icon.                                                            |
| 15   | Click the <b>OK</b> button to accept the defaults.                                    |
|      |                                                                                       |
|      | Note: The defaults associated with this term populate the form. If you need to set up |
|      | defaults, use the Options menu to select Quick Admit Rules (SAAQKER).                 |
| 16   | Enter a value in the <b>Ethnic</b> field.                                             |
| 17   | Enter a value in the <b>Citizenship</b> field.                                        |
| 18   | Click the <b>Save</b> icon.                                                           |
| 19   | Click the <b>Exit</b> icon.                                                           |